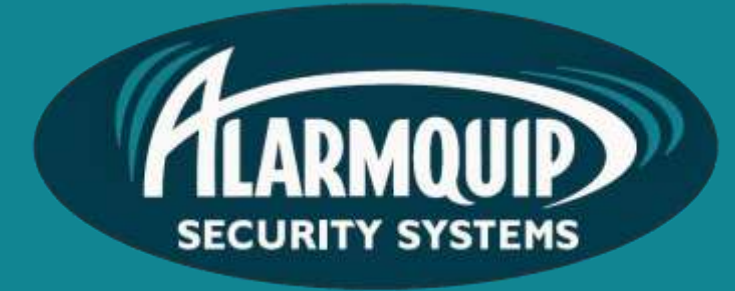

# User manual

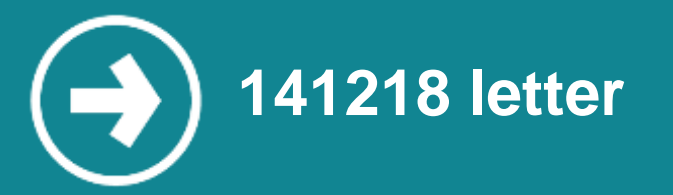

Samsung Security Manager is used for viewing, playing back and backing up video footage from Samsung IP and Analogue video surveillance systems.

# Manual includes

Logging In Starting Live View Defining a Custom Layout Using Digital Zoom Controlling Fish-Eye View Mode Searching Footage Backing Up

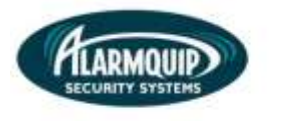

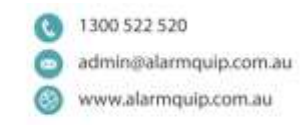

# Logging In

1) Open Samsung Security Manger via "SSM Console."

2

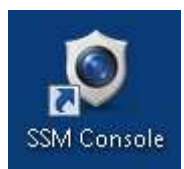

2) Use your username and password to login.

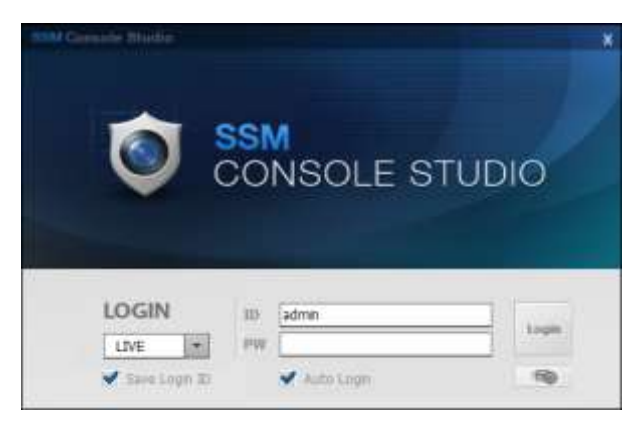

Note: Select "Auto Login" to automatically login upon start up.

#### **Starting Live View**

1) From the layout menu on the left of screen select your preferred pre-defined layout. If you have two monitors simply navigate between the monitors using the blue arrows. Once the monitor you wish to change is selected double click the layout you prefer.

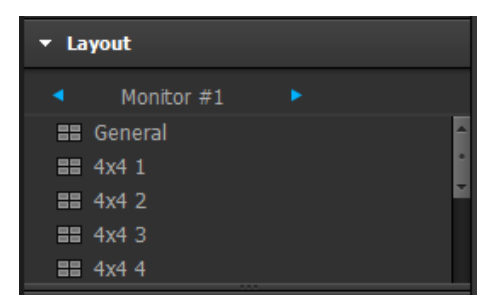

Tip: To enable mutiple monitor display select the MultiView icon from the top menu bar and select your desired number of monitors. You may also select the "Full Screen" icon to enlarge the camera view to full screen.

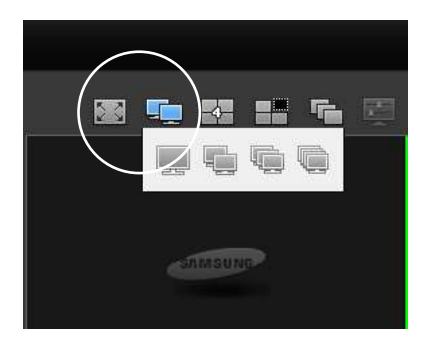

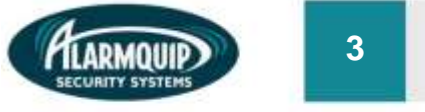

### Defining a Custom Layout

1) From the menu on top of screen select the VIEW icon and select your desired layout. You may select the single image view to display one camera at one time or select other image views to display up to 64 cameras on the screen at one time.

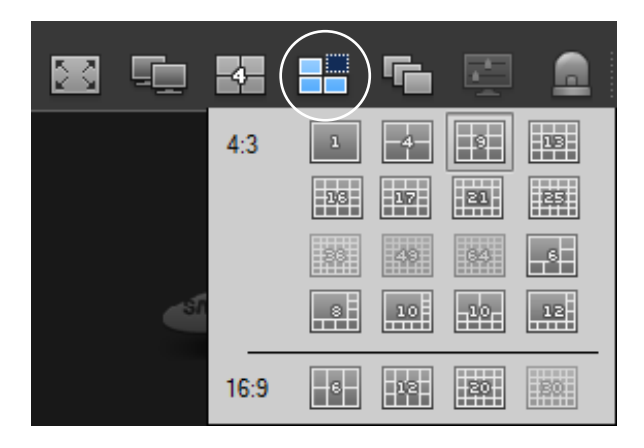

2) Once your layout is selected, select and drag individual cameras from the device menu on the left of screen onto each tile of your layout.

| SSM Canada Studio                                                                                                    |               |                         | _ u ×       |
|----------------------------------------------------------------------------------------------------|---------------|-------------------------|-------------|
| 1D : admin 🖬 🖬                                                                                                    |               | A 115 150               | ume 🔫 🖬 🕸 ? |
| <ul> <li>Desce</li> <li>A Mr 100</li> <li>Conver(102.10)</li> <li>Conver(102.10)</li> <li>Conv</li></ul> |               |                         |             |
| - Teverite                                                                                                    |               |                         |             |
|                                                                                                    |               |                         |             |
| Ine Event                                                                                                    |               |                         | 19 R.       |
| C SD4 No. Sbbi                                                                                                    | a Topica Corr | The (H) Continued Trias | Secretion   |

Tip: To add multiple cameras to your layout simply select your site name and drag it across to the first available tile in the window.

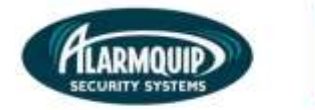

4

Tip: If you are viewing high resolution Megapixel cameras across a Local Area Network or Wide Area Network and notice performance issues, a greater viewing experience will be achieved by selecting only one camera at a time; up to a maximum of four cameras. This number can be increased if you have Samsung Security Manager installed on a computer with a high powered CPU and RAM.

#### **Using Digital Zoom**

1) Use the zoom icons from the top menu bar to zoom the selected camera. Select original size to default the camera to its orginal size.

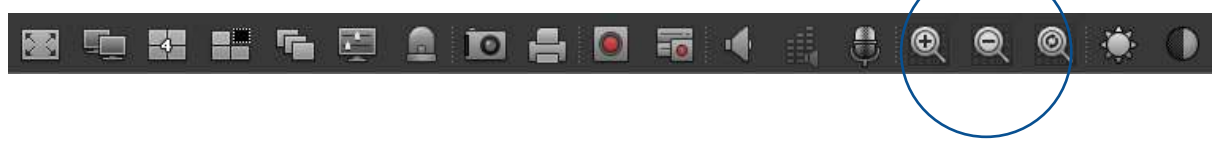

## **Controlling Fish-Eye View Mode**

1) Right click on a Fish-Eye camera and select "Fish-Eye View Mode." From this menu select the desired view mode for your Fish-Eye camera.

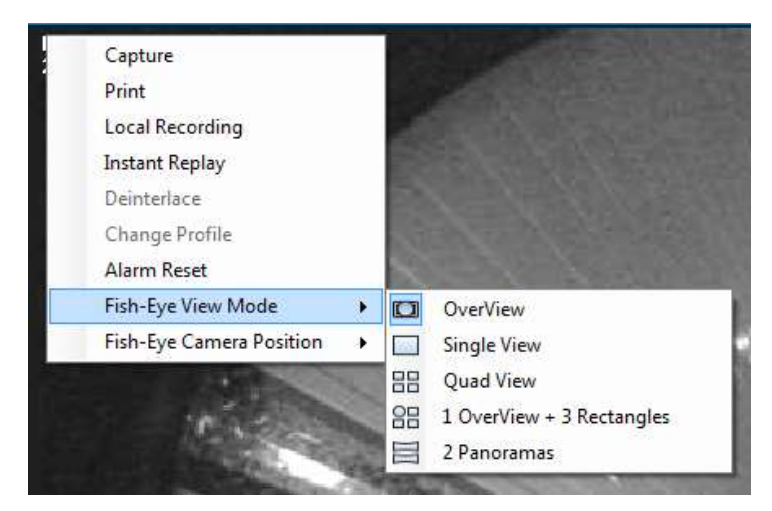

2) In "Single View" mode for a fisheye camera it is possible control the cameras position. Simply select and drag on the camera screen to move the view of the Fish-Eye camera.

#### **Searching Footage**

1) Select "Search" from the mode drop down menu in the top right of the screen.

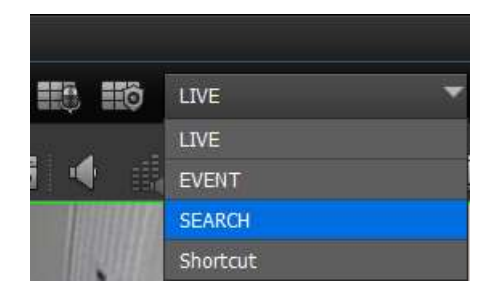

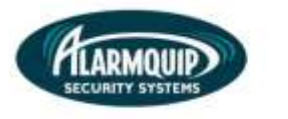

5

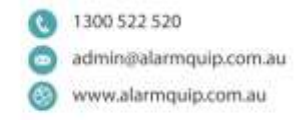

2) Select the cameras you wish to review from the device menu on the left of screen or simply select your sites name to review all cameras.

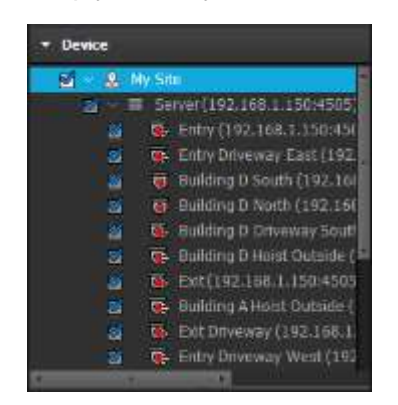

**3)** Select the load icon to load the available recording files for the cameras selected in step two.

|   | Date    |                |                |                | $\frown$       |                |        |   |
|---|---------|----------------|----------------|----------------|----------------|----------------|--------|---|
|   | 201     | 4 -            | 10             |                | Ŧ              |                |        |   |
|   |         | MON            | TUE            | WED            | THU            | RI             | SAT    |   |
|   |         |                |                |                | 2              | 3              | 4      |   |
|   |         | 6              |                | 8              | 9              | 10             | 11     |   |
| < |         | 13             | 14             | 15             | 16             | 17             | 18     | > |
|   |         | 20             | 21             |                | 23             | 24             | 25     |   |
|   |         | 27             | 28             | 29             | 30             | 31             |        |   |
|   |         |                |                |                |                |                |        |   |
|   | 26<br>2 | <b>27</b><br>3 | <b>28</b><br>4 | <b>29</b><br>5 | <b>30</b><br>6 | <b>31</b><br>7 | 1<br>8 |   |

4) Once the footage has loaded to the timeline you may double click along the timeline to start playback from a desired time. Alterntively you may select a specific time in the "Go to" slection box and select the search icon to start all camera from the specified time.

|                             | 00:00   | 02:00    | 04:00 0  | 06:00 | 08:00 | 10:00 | 12:00 | 14:00 | 16:00<br>16: | 18:00<br>00:00 | 20:00   | 22:00 24 | 1:00     | ⊋ <u>+</u> |    |
|-----------------------------|---------|----------|----------|-------|-------|-------|-------|-------|--------------|----------------|---------|----------|----------|------------|----|
| Timeline                    | Lis     | t        |          |       |       |       |       |       |              | Go to          | 16:00:0 | ₀ ÷ Q    | <u> </u> |            | ۲  |
| Device                      |         | Start    | End      | •     | 02    | 04    | 06    | 08    | 10           | 12 1           | .4 16   | 5 18     | 20       | 22         | ►  |
| Entry(192.168.1.150:4505    | 5)      | 00:00:00 | 23:59:59 | )     |       |       |       |       |              |                |         |          |          |            | Ĩ. |
| Entry Driveway East(192.)   | 168.1.1 | 00:00:00 | 23:59:59 | ;     |       |       |       |       |              |                |         | 16:00:00 |          |            | -  |
| Building D South(192.168.)  | 1.150:  | 00:00:00 | 23:59:59 | •     |       |       |       |       |              |                |         | 16:00:00 |          |            |    |
| Building D North(192.168.1  | 1.150:4 |          | 23:59:59 | )     |       |       |       |       |              |                |         |          |          |            |    |
| Building D Driveway South   | (192.1  |          | 23:59:59 | )     |       |       |       |       |              |                |         |          |          |            |    |
| Building D Hoist Outside(19 | 2.168   | 00:00:00 | 23:59:59 | )     |       |       |       |       |              |                |         |          |          |            |    |
| Evit(102 168 1 150-4505)    |         |          | 22.50.50 |       |       |       |       |       |              |                |         |          |          |            |    |

Tip: Select your desired layout of 1 to 16 cameras to display in a grid view.

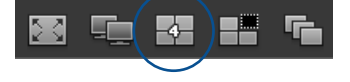

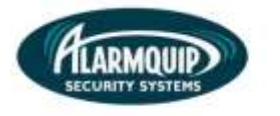

141218 letter

### **Backing Up**

1) To backup footage simply select the "Backup" icon on the right of the timeline.

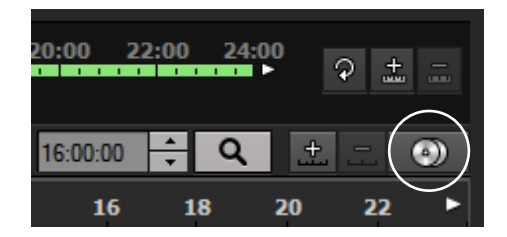

- 2) From the file backup dialogue box, select the cameras you wish to backup.
- **3)** Select your starting and finishing time and your desired backup location where you would like the backup footage to be stored (E.g. My Documents or a USB memory stick).
- 4) Ensure to select "AVI" as the file format and select the backup button.
- 5) A progress bar displays the satus of your backup.

6

| File Backup |                   |                                 |         |            |          |                           |          |  |  |  |  |  |
|-------------|-------------------|---------------------------------|---------|------------|----------|---------------------------|----------|--|--|--|--|--|
| _2(         | 014-10-           | 21                              |         |            | Check    | : 1 / Success: 0 / Waitir | ng: 0    |  |  |  |  |  |
|             | No.               | Camera                          | Storage | Start      | End      | Status                    |          |  |  |  |  |  |
|             | 1                 | Entry(192.168.1.150:4505)       | Remote  | 00:00:00   | 23:59:59 |                           | 88.33% 🗯 |  |  |  |  |  |
|             | 2                 | Entry Driveway East(192.168.1   | Remote  | 00:00:00   | 23:59:59 |                           |          |  |  |  |  |  |
|             | 3                 | Building D South(192.168.1.15   | Remote  | 00:00:00   | 23:59:59 |                           |          |  |  |  |  |  |
|             | 4                 | Building D North(192.168.1.15   | Remote  | 00:00:00   | 23:59:59 |                           |          |  |  |  |  |  |
|             | 5                 | Building D Driveway South(192   | Remote  | 00:00:00   | 23:59:59 |                           |          |  |  |  |  |  |
|             | 6                 | Building D Hoist Outside(192.16 | Remote  | 00:00:00   | 23:59:59 |                           |          |  |  |  |  |  |
|             | 7                 | Exit(192.168.1.150:4505)        | Remote  | 00:00:00   | 23:59:59 |                           |          |  |  |  |  |  |
|             | •                 | Building & Unit Outside (100.10 | Demete  | 00-00-00   | 22.50.50 |                           |          |  |  |  |  |  |
| Time        | e                 | 00:00:00                        | A.<br>V | ~ 00:01:00 | )        | *<br>*                    |          |  |  |  |  |  |
| Pat         | h                 | C:\                             |         |            |          |                           |          |  |  |  |  |  |
| File        | Format            | AVI 👻                           |         |            |          |                           |          |  |  |  |  |  |
|             | Use a             | password in the SEC file        |         |            |          |                           |          |  |  |  |  |  |
|             | New password      |                                 |         |            |          |                           |          |  |  |  |  |  |
|             | Confirm Password  |                                 |         |            |          |                           |          |  |  |  |  |  |
|             | Backup Stop Close |                                 |         |            |          |                           |          |  |  |  |  |  |

6) Once the backup is complete simple browse to the folder selected and view the file.

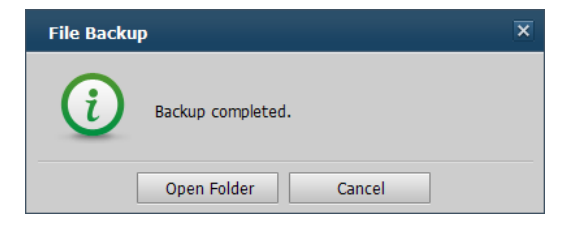